### Global Product Replacement Overview

The Global Product Replacement feature makes it easy to replace one product for another product at multiple locations, in a single workflow

This tool is intended to replace products that are similarly priced and use existing min/max par levels.

Changing products across multiple market locations has never been easier.

This tool will save valuable time for the marketing and operations team **members** 

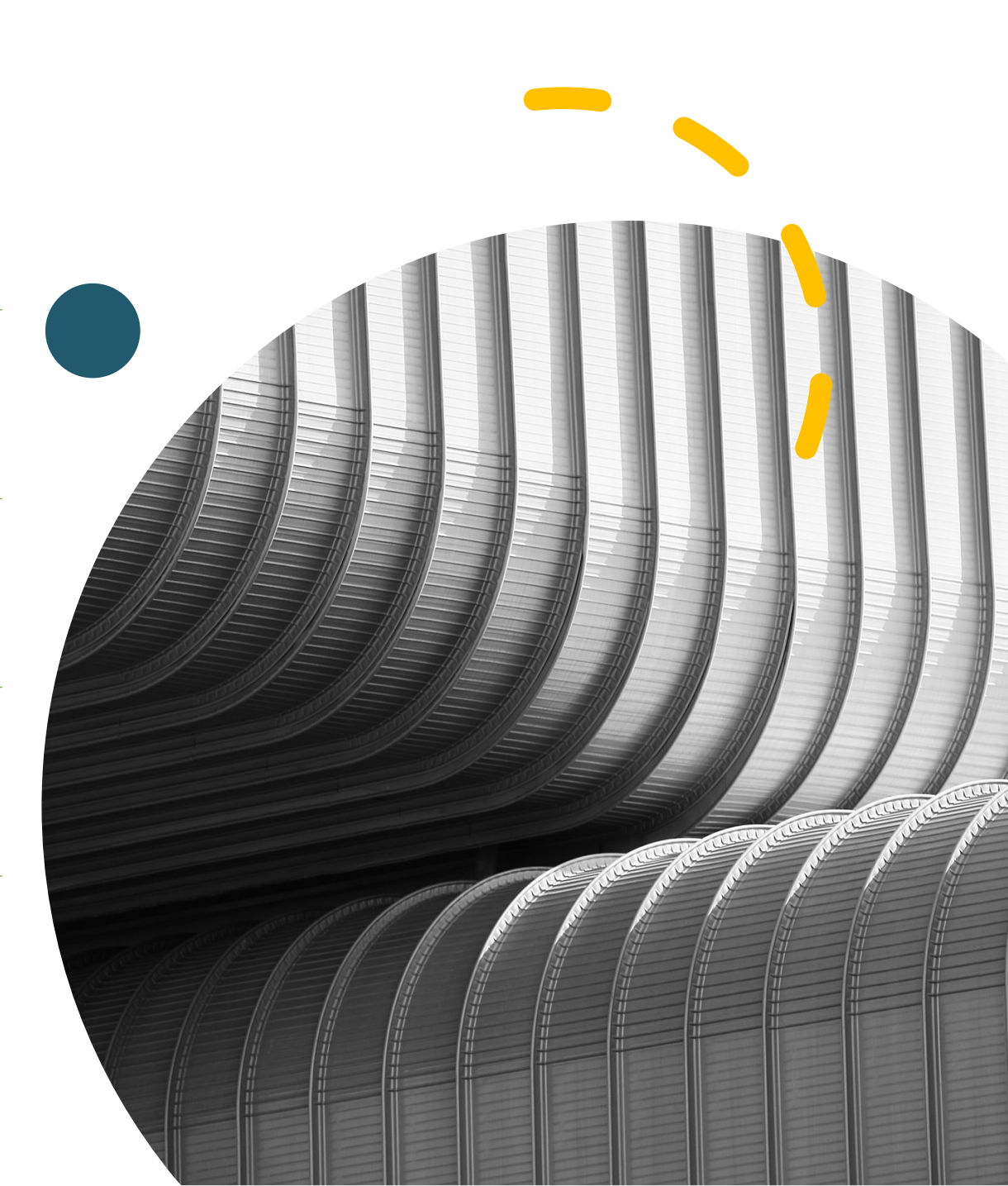

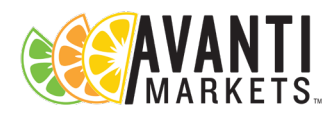

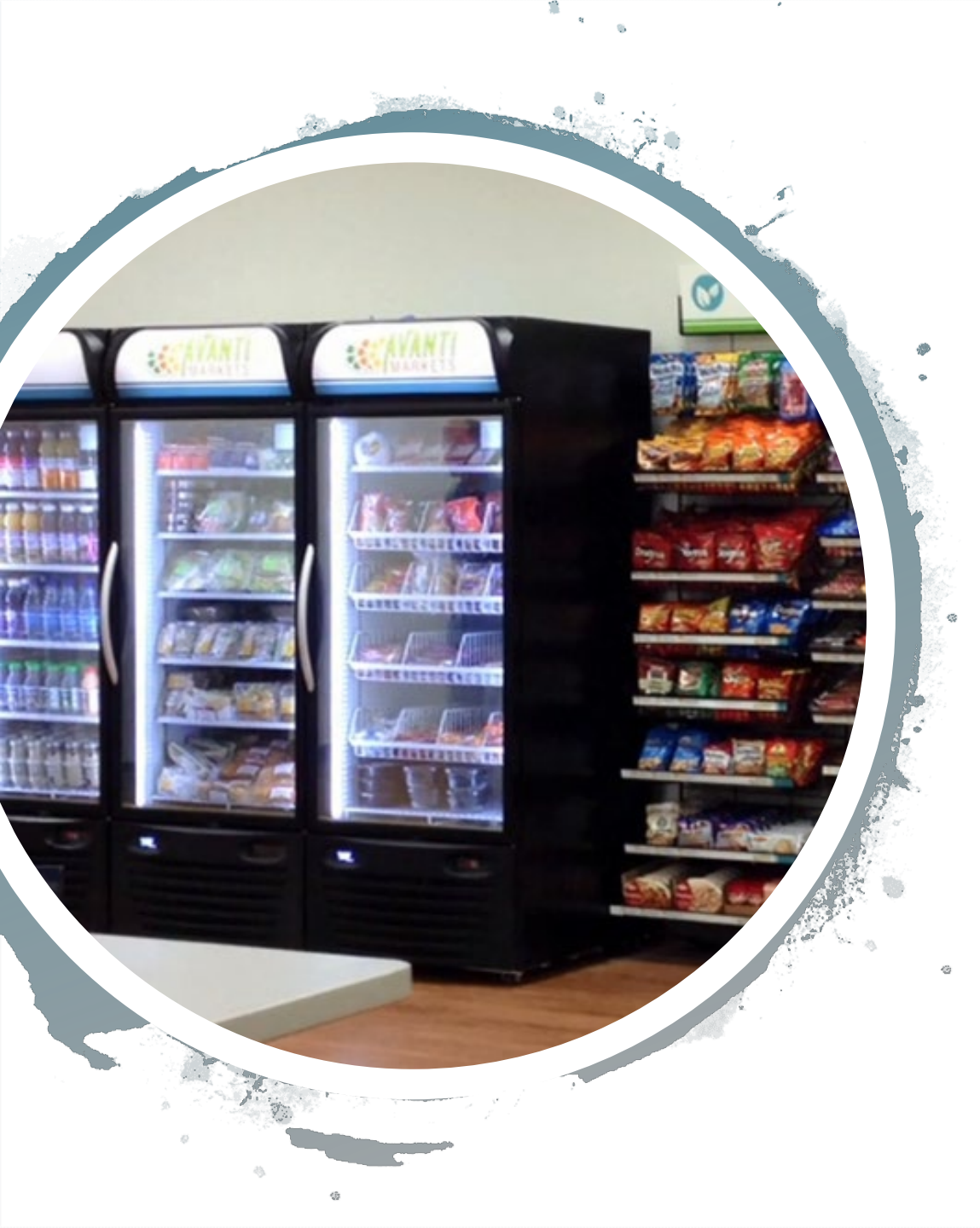

## Global Product Replacement

#### **Use Cases**

- Market Resets: Keep your markets fresh
- Promotional Campaigns: Schedule promotional product changes
- Seasonal Product Changes: Implement your favorite seasonal product changes using the GPR tool
- **Discontinued products:** Change products quickly and efficiently
- **Replace Underperforming products:** Maximize sales across all your markets
- **Important Note** The GPR tool cannot be used with market locations enabled with VMS

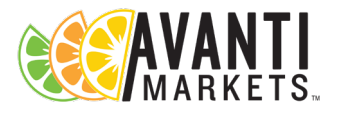

#### How To Use The Global Product Replacement Tool

- Go to the Admin tab in AMS
- Select 'Rules Engine' to access the feature
- Select 'Product Replacement'

|                                   |                  |                      | Select Organizati | ion:          |            |
|-----------------------------------|------------------|----------------------|-------------------|---------------|------------|
|                                   | MA               | RKETS                | Avanti Lab (111   | 11-111)       |            |
|                                   | DASHBOARD        | ▼ MARKETS ▼ PRODUCTS | ▼ INVENTORY       | REPORT CENTER |            |
| Rules E                           | ingine           |                      |                   |               |            |
| RULES LIST                        |                  |                      |                   |               |            |
|                                   |                  |                      |                   |               | Rules List |
|                                   |                  |                      |                   |               |            |
| ORGANIZATI<br>USERS<br>RULES ENGI | on lookups<br>Ne | Product Replacement  | Product           |               |            |

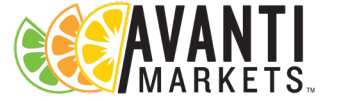

#### Creating a Rule

• Click the 'New Rule' button on the dashboard to start the process

| NE | WRULE        |                |                               |                | Pro<br>La                 | ast Updated | Replace<br>1/15/2021, 6:09:<br>Successfully Co | ment<br>19 AM<br>mpleted Locations | Schedule                                     | d 😑 Runnir | ng 🛛 e Failed | 😑 Complete | <b>←</b> Back |
|----|--------------|----------------|-------------------------------|----------------|---------------------------|-------------|------------------------------------------------|------------------------------------|----------------------------------------------|------------|---------------|------------|---------------|
|    | Rule         | Status         | Locations                     | Extg. UPC      | Extg. Product             | QOH         | Trigger Qty                                    | Repl. UPC                          | Repl. Product                                | New Min.   | New Max.      | Start Date | Actions       |
|    | Search       | Search         | Search                        | Search         | Search                    | Search      | Search                                         | Search                             | Search                                       | Search     | Search        | Search     |               |
|    | Rule35       |                |                               | Number of Loca | ntions:Scheduled:1        |             |                                                |                                    |                                              |            |               |            | /10           |
|    |              | •<br>Scheduled | 0011<br>Assurant<br>Solutions | 04475309       | 100 Calorie<br>Chips Ahoy | 6           | Any                                            | 05965417                           | 11.2 oz Blue<br>Monkey<br>Coconut<br>Water   | 4          | 12            | 9/23/2020  |               |
|    | RuleTesting5 |                |                               | Number of Loca | ations:Running:2          |             |                                                |                                    |                                              |            |               |            |               |
|    |              | 😑 Running      | 0011<br>Assurant<br>Solutions | 04475309       | 100 Calorie<br>Chips Ahoy | б           | Any                                            | 04400001                           | 100 Calorie<br>Lorna<br>Shortbread<br>Crisps | 4          | 12            | 9/23/2020  |               |

#### Creating A Product Replacement Rule

- Name the Rule We suggest including the product name to help track your rules on the Global Products Replacement dashboard
- Use the search field to query the existing product that you want to replace
- Select the product you want to replace
- Important Note: Product pricing for the existing product will be used for replacement product.

| Rule Name:         | Payday to Baby Ruth                                                                                               | 1                         |                      |                      |                 |                 |
|--------------------|----------------------------------------------------------------------------------------------------|---------------------------|----------------------|----------------------|-----------------|-----------------|
| Existing Product   | payday                                                                                                    | ٩                         |                      |                      |                 |                 |
|                    | Product UPC                                                                                                    | Product Name              |                      | Price                | Min Stock       | Max Stock       |
|                    | 010700808295                                                                                                    | Payday Avalanche          |                      | 1                    | 2               | 7               |
|                    | 010700807229                                                                                                    | Payday 1.85oz             |                      | 1.1                  | 4               | 12              |
|                    | 010700808332                                                                                                    | Payday Avalanche          |                      | 1                    | 2               | 7               |
|                    |                                                                                                    |                           |                      |                      |                 |                 |
| Product Locations: | Replace     Replace and Exter                                                                                     | nd                        |                      |                      |                 |                 |
| Product Locations: | <ul> <li>Replace</li> <li>Replace and Externation</li> <li>Search</li> </ul>                                      | nd                        |                      |                      |                 |                 |
| Product Locations: | Replace     Replace and Exter     Search     Location                                                             | nd                        | Action               | Price                | Min Stock       | Max Stock       |
| Product Locations: | <ul> <li>Replace</li> <li>Replace and Exter</li> <li>Search</li> <li>Location</li> <li>10 Western Star</li> </ul> | nd<br>Q.<br>Trucks failed | Action<br>Replace In | Price           0.99 | Min Stock<br>12 | Max Stock<br>24 |

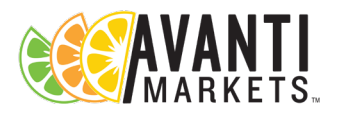

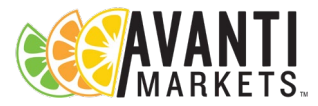

Extending Rule to Market Locations

• You will have two options to choose from when extending the rule to market locations

Product Locations:

- Replace This is the default setting which will display all the locations where the existing product is currently extended
- Replace and Extend If this option is selected, all locations within the org will be displayed
- Select all or individual market locations you would like to enable the rule

| S | earch Q                        |            |       |           |           |  |
|---|--------------------------------|------------|-------|-----------|-----------|--|
| ~ | Location                       | Action     | Price | Min Stock | Max Stock |  |
| ~ | 5 Staples Fullfillment Center  | Replace In | 0.99  | 4         | 12        |  |
| ~ | 2 The Oregonian Front St       | Replace In | 0.99  | 4         | 24        |  |
| ~ | 10 The Oregonian Taylor St     | Replace In | 1.09  | 4         | 16        |  |
| ~ | 0011 Bruce Pac Cook Woodburn   | Replace In | 0.99  | 4         | 24        |  |
| ~ | 10 Quad Graphics               | Replace In | 1.19  | 4         | 12        |  |
| ~ | 0011 Assurant Solutions        | Replace In | 0.99  | 4         | 24        |  |
| ~ | 0011 ATI Millersburg           | Replace In | 0.99  | 4         | 24        |  |
| ~ | 0011 ATI Millersburg Reception | Replace In | 0.99  | 4         | 24        |  |
| ~ | 0011 Bruce Pac Cook Silverton  | Replace In | 0.99  | 4         | 24        |  |
|   |                                |            |       |           |           |  |

#### Setting up the Rules Trigger

- The Rules settings can be set to trigger the rule when the OH QTY drops to the specified QTY entered in the "When it is at quantities less than or equal to" field (Recommended)
- You can also select the "Any" box which will swap the products on the scheduled target date.

#### Important Note:

- If you select the "Any" option, the product will change the product immediately. The old product will be removed from the location product list
- The old product will need to be removed from the market since it will not scan at the kiosk.
- You can also extend the product to all locations and zero the min/max par levels to prevent the product from being restocked in the market

| When it is at quantities less than or equal to: | 4            | O Any |
|-------------------------------------------------|--------------|-------|
| Min/Max Quantities:                             | Use Existing |       |

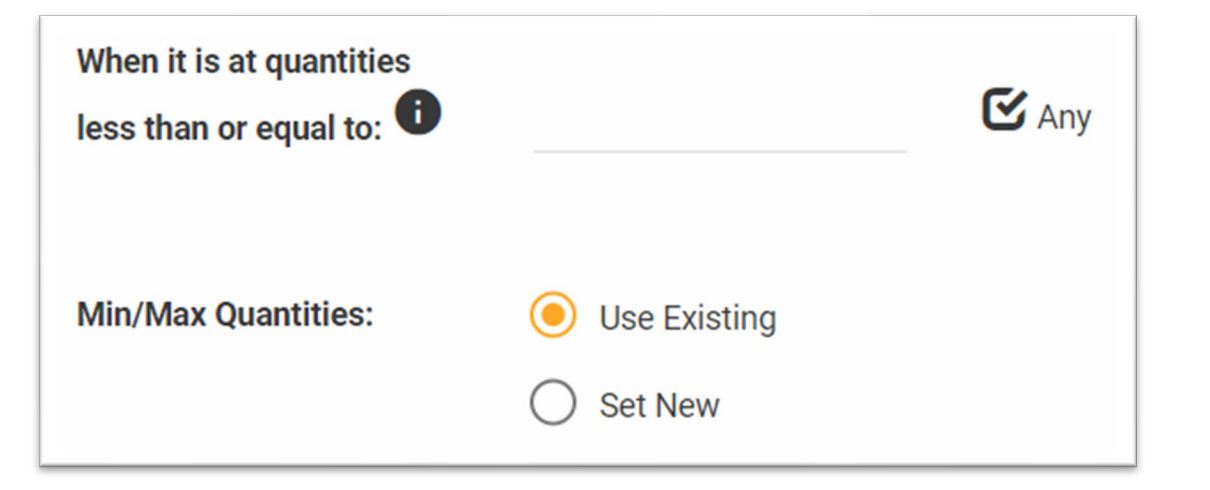

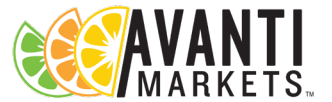

### **Rules Triggers Examples**

- Here are a couple of examples setting up triggers for a product that has different min/max par levels associated with them
- Setting the Payday Rule Trigger "when it is at quantities less than or equal to" OH QTY of 1
- 1. Payday extended to Copy products test location has min/max par level 2/16
  - The next restock will occur when the OH QTY reaches 1 which will also trigger the rule
- 2. Payday extended to Nama 2nd Floor location has min/max par level 4/16
  - The next restock will occur when the OH QTY drops below 4. There is a good possibility that the rule will not trigger if the OH QTY does not reach 1

Important Note: We would suggest manually running any rules that have not triggered within your desired timeline

| Name                     | Rate    | Rate Desc | Deposit | Price | Cost | Min Stock | Max Stock | 🕴 On Hand |
|--------------------------|---------|-----------|---------|-------|------|-----------|-----------|-----------|
| Copy<br>products<br>test | 0.0000% |           | None    | 1.27  | 0.57 | 2         | 16        | 16        |
|                          |         |           |         |       |      |           |           |           |
|                          |         |           |         |       |      |           |           |           |
| 2                        |         |           |         |       |      |           |           |           |

1

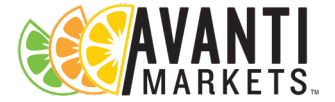

#### Set Min/Max Par Levels

- Use Existing Min/Max Par level: Par levels for the product being replaced will be used for the new products being extended to the market (Recommended)
- Set New Min/Max Par Level: You can override the existing Min/Max par level and enter your own par levels.
- Important Note: If you set new par levels they will be extended to all market locations selected

| Min/Max Quantities:  | (<br>( | ) Use Existing<br>) Set New |              |   |       |           |           |   |
|----------------------|--------|-----------------------------|--------------|---|-------|-----------|-----------|---|
| Replacement Product: | b      | aby                         | Q            |   |       |           |           |   |
|                      |        | Product UPC                 | Product Nam  | e | Price | Min Stock | Max Stock |   |
|                      | •      | 028000010775                | Baby Ruth    |   | 1.29  | б         | 12        | * |
|                      | 0      |                             | Baby Carrots |   | 1     | 1         | 1         |   |
|                      |        |                             |              |   |       |           |           |   |

| Min/Max Quantities:  | () (<br>() () | Jse Existing<br>Set New | Min Stock:<br>4 | Max Stock:<br>12 |       |           |           |   |
|----------------------|---------------|-------------------------|-----------------|------------------|-------|-----------|-----------|---|
| Replacement Product: | baby          |                         | ٩               |                  |       |           |           |   |
|                      | P             | roduct UPC              | Product Name    |                  | Price | Min Stock | Max Stock |   |
|                      | 02            | 28000010775             | Baby Ruth       |                  | 1.29  | 6         | 12        | * |
|                      | 0             |                         | Baby Carrots    |                  | 1     | 1         | 1         |   |
|                      |               |                         |                 |                  |       |           |           | _ |

# Schedule and Save the Replacement Rule

- Schedule to Run the rule You can schedule the rule to run for a date in the future
- **Run Now –** Rule will be enabled once you save the rule
- Click the Save button the create the rule

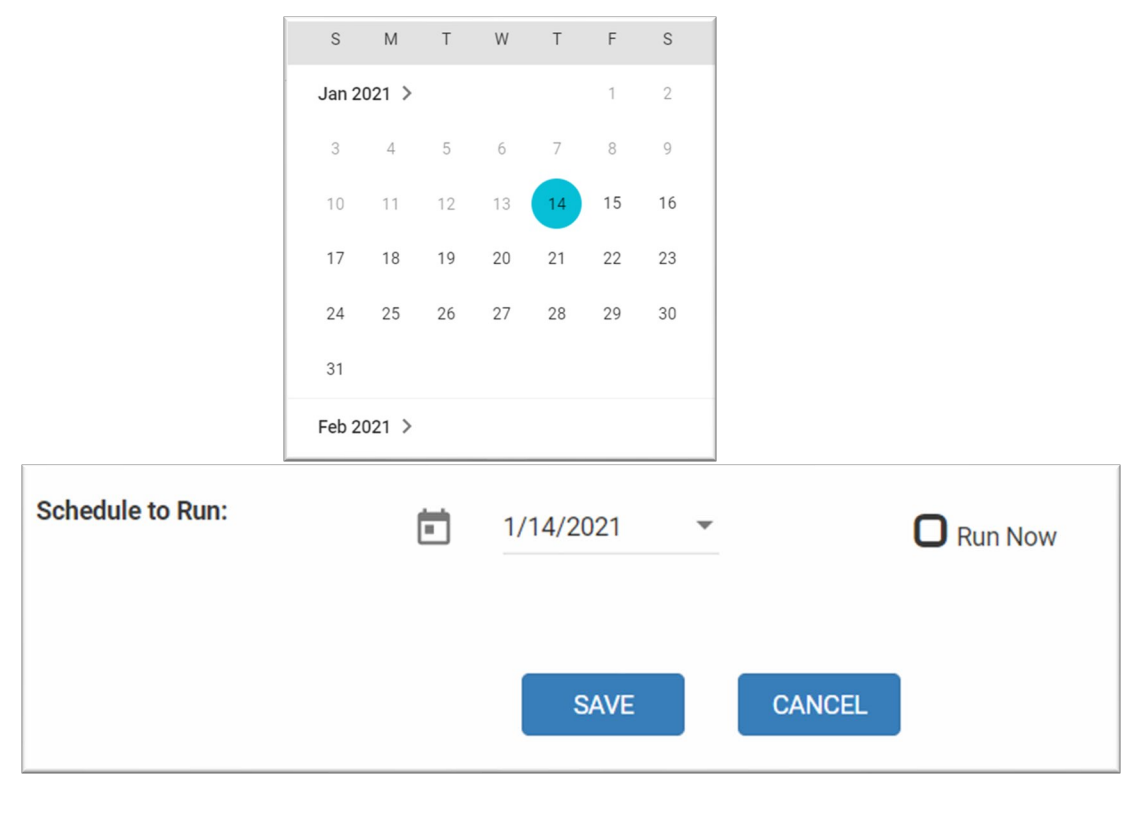

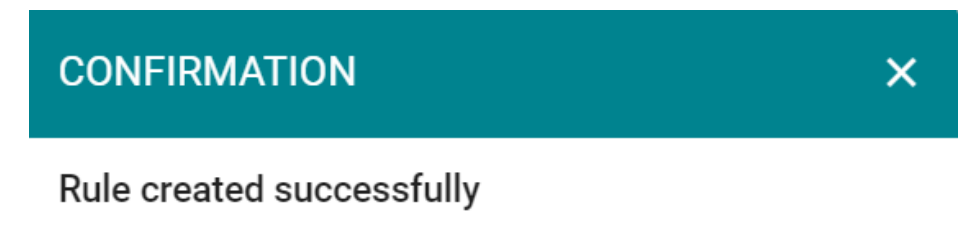

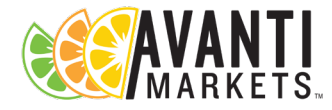

#### **GPR Using Planograms**

- Products that exist in POG's will be updated with the replacement product when the Global Product Rule is enabled
- You do not need to add and remove products manually in the Planograms
- Example:
  - Please see our example of the rule we implemented. We replaced the Cheetos Flamin Hot Puffs with the Dorito Cool Ranch 1.75oz chips
  - Please notice the Cheetos were replaced with the Dorito Cool Ranch successfully once the rule was triggered

#### **Before Rule Was Run**

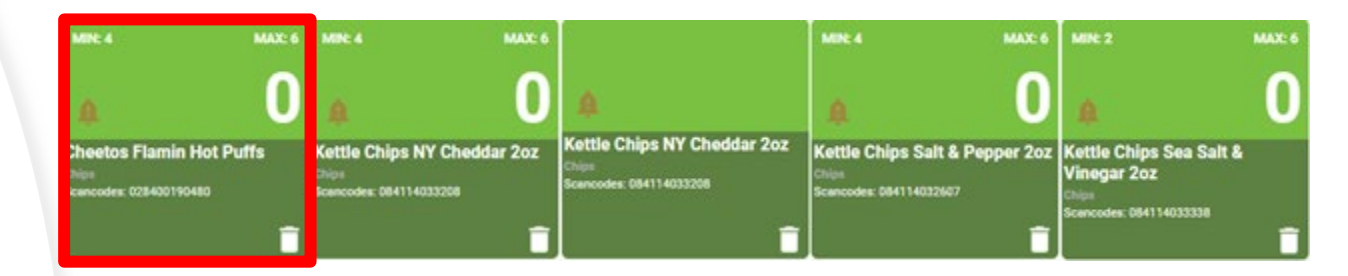

After Rule Was Run

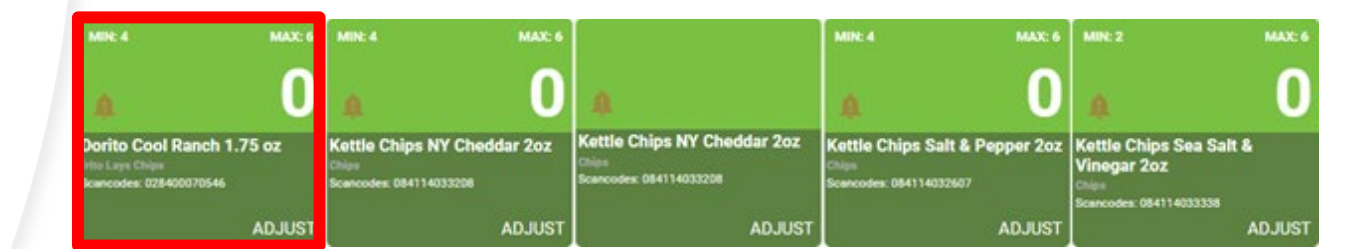

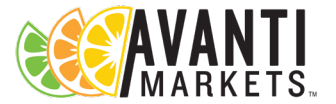

| Product<br>Replacement<br>Dashboard · Yo                                                                                                    |                  |            |                                                         |                            |                |                     | <ul> <li>The dashboard allows you to review the all the previous rules that were created and extended to all your markets</li> <li>You can check the status for all your rules</li> </ul> |                |               |          |                                 |                                               |  |
|----------------------------------------------------------------------------------------------------|------------------|------------|---------------------------------------------------------|----------------------------|----------------|---------------------|----------------------------------------------------------------------------------------------------|----------------|---------------|----------|---------------------------------|-----------------------------------------------|--|
| DAS                                                                                                    | HBOARD • MARKETS | ✓ PRODUCTS | Select Organization<br>Avanti Lab (1111-<br>• INVENTORY | :<br>111)<br>REPORT CENTER | - CAMPAIGN     | IS <del>v</del> ADM | IIN                                                                                                    | -              |               | 1 mr     | nsadmin@avantimarl<br>Acc<br>OR | kets.com <del>→</del><br>counting Id:<br>DERS |  |
| NEW RULE                                                                                                    |                  |            |                                                         | F                          | Last Updated 1 | Replace             | erment<br>5:48 PM<br>ompleted Locations                                                                                                    | Scheduled ORur | ning 🔴 Failed | Comple   | te                              | ← Back                                        |  |
| Rule                                                                                                    | Status           | Locations  | Extg. UPC                                               | Extg. Product              | QOH            | Trigger Qty         | Repl. UPC                                                                                                    | Repl. Product  | New Min.      | New Max. | Start Date                      | Actions                                       |  |
| Search                                                                                                    | Search           | Search     | Search                                                  | Search                     | Search         | Search              | Search                                                                                                    | Search         | Search        | Search   | Search                          |                                               |  |
| Test Hi Evan         Number of Locations:Comp           20200129Test         Number of Locations:Comp           2         3         4         5         6         7         8         9         10          Items per |                  |            |                                                         |                            | ailed:6        |                     |                                                                                                    |                |               |          |                                 | 1 - 10 of 106 items                           |  |

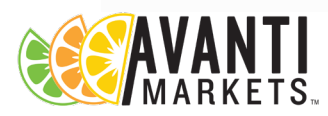

#### Product Replacement Dashboard

- Go to dashboard to check your rules
- You can confirm the number of markets that you extended the rule
- You can check the status of the rule.
  - In our example below you can see the rule was completed successfully at 28 market locations

| <ul> <li>Payday to Baby I</li> </ul> | Ruth              |                                     | Number of Locati | ons:Complete:28  |   |     |          |           |   |    |           |
|--------------------------------------|-------------------|-------------------------------------|------------------|------------------|---|-----|----------|-----------|---|----|-----------|
|                                      | e<br>Complete     | 10 Western<br>Star Trucks<br>failed | 010700807        | Payday<br>1.85oz | 0 | Any | 02800001 | Baby Ruth | 4 | 12 | 1/14/2021 |
|                                      | e<br>Complete     | 10 Western<br>Star Trucks           | 010700807        | Payday<br>1.85oz | 0 | Any | 02800001 | Baby Ruth | 4 | 12 | 1/14/2021 |
|                                      | <b>O</b> Complete | 5 Staples<br>Fullfillment<br>Center | 010700807        | Payday<br>1.85oz | 0 | Any | 02800001 | Baby Ruth | 4 | 12 | 1/14/2021 |

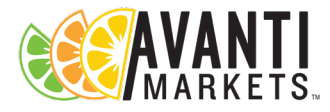

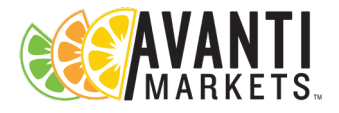

#### **Product Replacement Dashboard**

|     |         |         |           |              | Pro                 | oduct  | Replace           | ment             |               |             |               |            |                   |   |
|-----|---------|---------|-----------|--------------|---------------------|--------|-------------------|------------------|---------------|-------------|---------------|------------|-------------------|---|
| NEW | RULE    |         |           |              | L                   | Hide   | e Successfully Co | mpleted Location | s 🔵 Schedule  | ed 😑 Runnir | ng 🛛 🌔 Failed | 😑 Complete | <b>&amp;</b> Back |   |
|     | Rule    | Status  | Locations | Extg. UPC    | Extg. Product       | QOH    | Trigger Qty       | Repl. UPC        | Repl. Product | New Min.    | New Max.      | Start Date | Actions           |   |
|     | Search  | Search  | Search    | Search       | Search              | Search | Search            | Search           | Search        | Search      | Search        | Search     |                   |   |
| Þ   | Rule5   |         |           | Number of Lo | cations:Scheduled:1 |        |                   |                  |               |             |               |            | /10               | * |
| Þ   | Rule6   |         |           | Number of Lo | cations:Scheduled:1 |        |                   |                  |               |             |               |            | /=0               |   |
| Þ   | Rule10  |         |           | Number of Lo | cations:Scheduled:2 |        |                   |                  |               |             |               |            | /10               |   |
| Þ   | Rule20  |         |           | Number of Lo | cations:Scheduled:2 |        |                   |                  |               |             |               |            | /10               |   |
| Þ   | Rules30 |         |           | Number of Lo | cations:Scheduled:1 |        |                   |                  |               |             |               |            | /10               |   |
| Þ   | Testing |         |           | Number of Lo | cations:Scheduled:1 |        |                   |                  |               |             |               |            | /10               |   |
| Þ   | Rule10  |         |           | Number of Lo | cations:Scheduled:1 |        |                   |                  |               |             |               |            | /10               |   |
| Þ   | Rule 20 |         |           | Number of Lo | cations:Scheduled:1 |        |                   |                  |               |             |               |            | /10               | - |
|     | 4       | 2 3 4 5 | ► H 1     | 10 🔻 items p | er page             |        |                   |                  |               |             |               | 1.         | 10 of 41 items    |   |

| ▼ Rules30 |                               | Number of Loca | ations:Scheduled:1                           |   |     |          |                                            |   |   |           | /10 |
|-----------|-------------------------------|----------------|----------------------------------------------|---|-----|----------|--------------------------------------------|---|---|-----------|-----|
| Sche      | 5 Fed Ex<br>heduled Express 2 | 044000014      | 100 Calorie<br>Lorna<br>Shortbread<br>Crisps | 0 | Any | 05965417 | 11.2 oz Blue<br>Monkey<br>Coconut<br>Water | 2 | б | 9/23/2020 |     |

- You can edit, delete, or run scheduled rules that have not been run
- Edit icon allows you to make changes to the scheduled rules that have not run
- Trash icon will allow you to delete the scheduled rule
- Run icon will activate the rule if selected

## Any Questions?

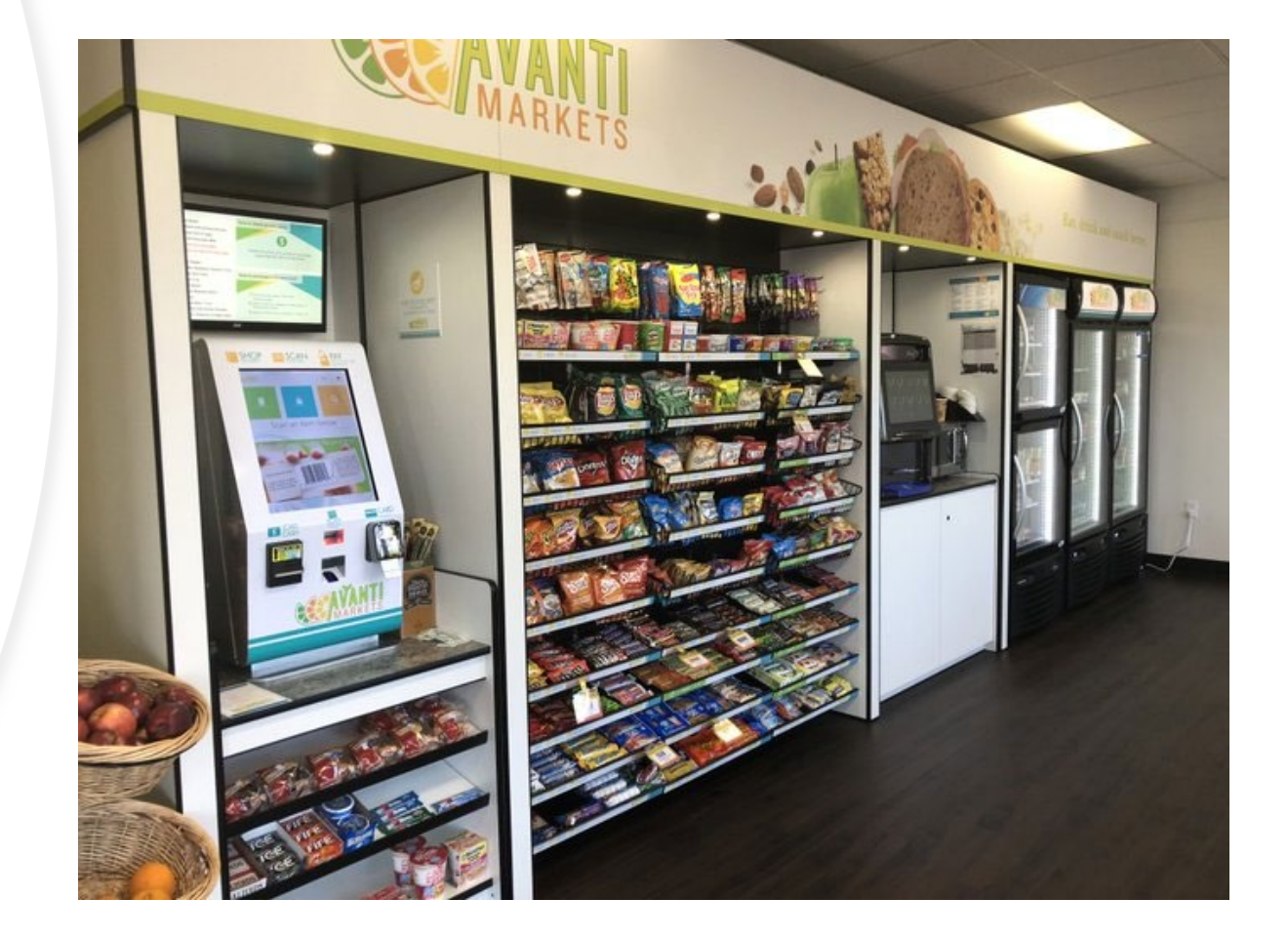

## Avanti Markets Help Center

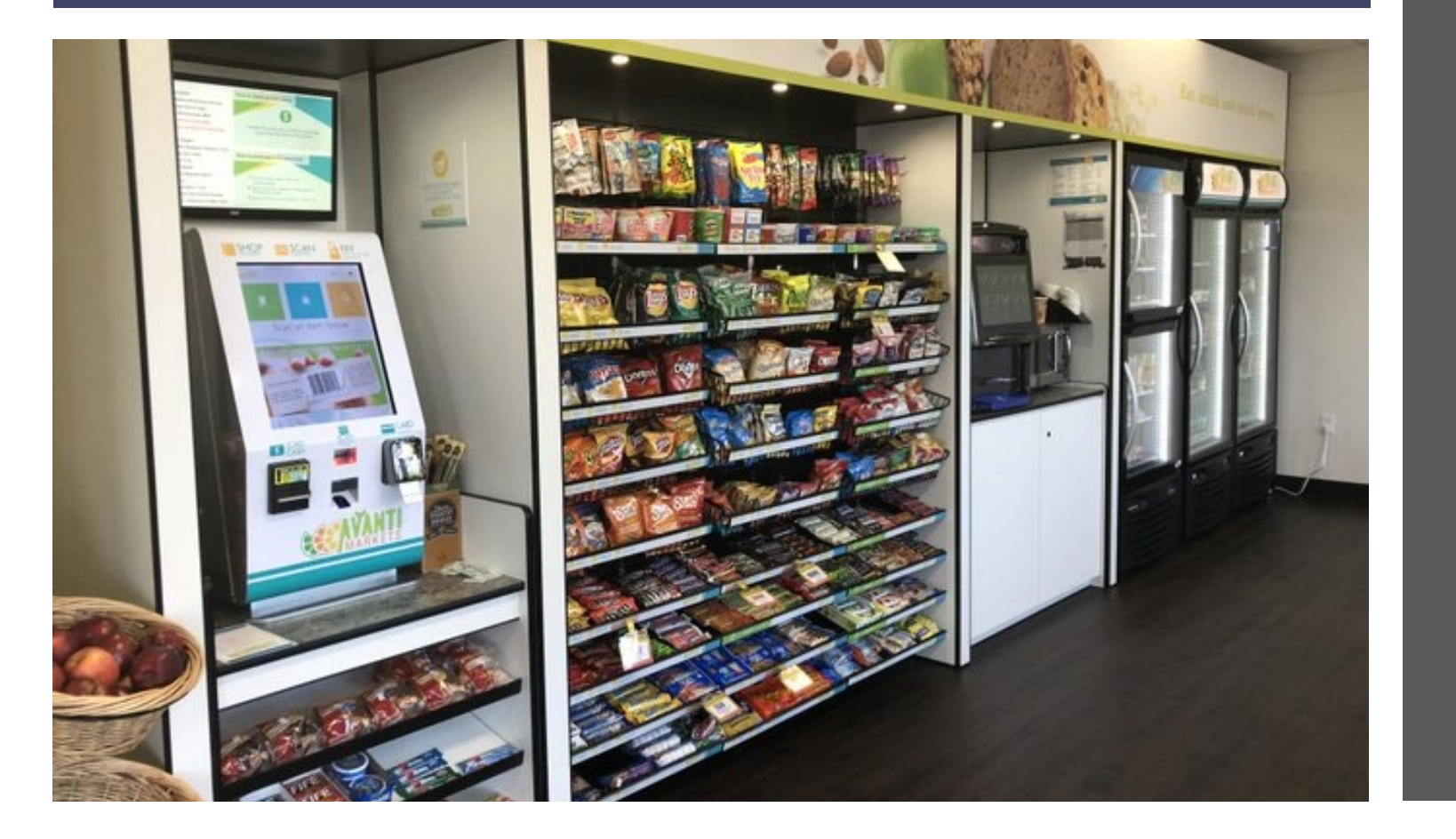

- Are Your Team Members Registered?
- Contact support for assistance getting access to the HELP CENTER
- Create, track, update your support ticket status activity
- Help Center Materials
  - How to training materials
  - Security and network requirements
  - Sales and Marketing
  - Avanti Features
  - Industry News
  - Covid 19 resources